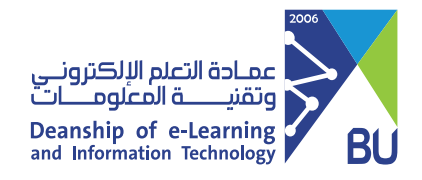

## Save a copy of students' answers in the exam

It is recommended that you download a copy of all students' answers in the tests and keep it as reference if needed.

To save a copy of students' answers as(pdf) ,please follow these steps: 1 Click on Grade Center then Full Grade Center.

|   | Course Management  |   | Edit Notification Settings Actions ¥ |
|---|--------------------|---|--------------------------------------|
| - | Control Panel      |   | No Notifications                     |
| ► | Content Collection | Ð | Last Updated: April 1, 2021 8:09 PM  |
| ► | Course Tools       |   |                                      |
| ► | Evaluation         | Ð |                                      |
| - | Grade Center       | Ð |                                      |
|   | Needs Grading      |   |                                      |
|   | Full Grade Center  |   |                                      |
|   | Assignments        |   |                                      |
|   | Tests              |   |                                      |

## 2 Select the cell that you want to print the student's answer that intersects with the test column and the student's name row, then click on View Grade Detailsa

#### Grade Center : Full Grade Center 💿

The Full Grade Center displays all columns and rows in the Grade Center and is the default view of the Grade Center. More Help

| Cr      | reate Column                                                            | C   | reate Calculate | d Colu | umn              | Manage | ~    | Reports | ¥ |               |          | Filter   | Work Offlin       | ie ~    |
|---------|-------------------------------------------------------------------------|-----|-----------------|--------|------------------|--------|------|---------|---|---------------|----------|----------|-------------------|---------|
|         | → Move To Top Email Sort Columns By: Layout Position Order: ▼Descending |     |                 |        |                  |        |      |         |   |               |          |          |                   |         |
| Grade   | LAST NAME                                                               | 0   | FIRST NAME      | 0      | WEIGHTE<br>TOTAL | D 📀    | ©⊤œ  | DTAL    | 0 | ي واجب الوحدة | TEST_RAV | Last Sav | FINAL TEST        | 0:00 AM |
|         | 🖉 Abdul Hadi                                                            |     | Doaa            |        |                  |        | 2.00 |         |   |               | A+       |          |                   |         |
|         | alghamdi                                                                |     | ilham           |        |                  |        | 22.0 | 0       |   |               | A+       |          | 20.00             |         |
|         | الغامدي                                                                 |     | روان            |        |                  |        | 1.00 |         |   |               | F        | View     | Grade Details     |         |
| Selecte | Selected Rows: 0 Quick Comment                                          |     |                 |        |                  |        |      |         |   |               |          |          |                   |         |
| L       | Move To Top                                                             | Ema | ail 📎           |        |                  |        |      |         |   |               |          | Exem     | pt Grade          |         |
|         |                                                                         |     |                 |        |                  |        |      |         |   |               |          | Atten    | npt 3/18/21 20.00 |         |

3 Choose the attempt in which you want to print the student's answers, then click View Attempts

|                         |               |                                                             |             |                        |                  |            |               | Jump 1 | to |
|-------------------------|---------------|-------------------------------------------------------------|-------------|------------------------|------------------|------------|---------------|--------|----|
| User <b>ilham algh</b>  | namdi (ilha   | im) < > Column I                                            | Final Test  | (Test) < >             |                  |            |               |        |    |
| Current Grad            | le:           | <b>20.00</b> out of 30 point                                | s Exempt    |                        |                  |            |               |        |    |
|                         |               | Grade based on Last 0<br>Due: None<br>Calculated Grade 20.0 | Graded Atte | empt                   |                  |            |               |        |    |
|                         |               | View Attempts                                               |             |                        |                  |            |               |        |    |
| Attempts                | Manual        | Override Column D                                           | )etails     | Grade History          |                  |            |               |        |    |
|                         |               |                                                             |             |                        |                  | Delete     | Last Attempt  | ~      | C  |
| Date Created            | Da<br>Sa      | te Submitted (or<br>ved)                                    | Value       | Feedback to<br>Learner | Grading<br>Notes | Actions    |               |        |    |
| Mar 18, 2021 1:53<br>PM | :53 Ma<br>(Co | ır 18, 2021 1:54:09 PM<br>ompleted)                         | 20.00       |                        |                  | View Atten | clear Attempt |        |    |

# 4 After presenting the student's attempt, click on the right mouse button, then click on **Print**

| QUESTION 1: TRUE/FALSE                          |                                                                              | 10 out of 10 poir |
|-------------------------------------------------|------------------------------------------------------------------------------|-------------------|
| Given Answer: O True<br>Correct Answer: O True  |                                                                              |                   |
| QUESTION 2: TRUE/FALSE                          |                                                                              | 0 out of 10 poir  |
| Given Answer: S True<br>Correct Answer: S False | Back<br>Forward<br>Reload<br>Save As<br>Print<br>Cast                        |                   |
| QUESTION 3: TRUE/FALSE                          | Send to iPhone Ahmad<br>Create QR code for this Page<br>Translate to English | 10 out of 10 poir |
|                                                 | View Page Source<br>Inspect                                                  |                   |

### **5** Click on the **Save** button and select the location you want to save to

| Rawan Demo Master Course Grade Center Grade Details Grade Test: Final                                                                                                 | Test Edit Mode is: • ON                        | Destination   | Save as PDF 🔹 |
|----------------------------------------------------------------------------------------------------|------------------------------------------------|---------------|---------------|
| Grade Test: Final Test<br>Assign o grade and feedback for the current test attempt. Expand the <b>Test Information</b> section to clear                               | the student's attempt or edit the test. More H | Pages         | All           |
|                                                                                                    | Jump to Hide User Names                        |               |               |
| Veering 1 of 1 gradable items   Image: State of 1 gradable items Image: State of 1 gradable items   Image: State of 1 gradable items Image: State of 1 gradable items |                                                | Layout        | Portrait 👻    |
| Test information                                                                                                    |                                                |               |               |
| QUESTION 1: TRUE/FALSE                                                                                                    | 10 out of 10 points                            | More settings | ~             |
| Given Answer: © True<br>Correct Answer: © True                                                                                                    |                                                |               |               |
| QUESTION 2: TRUE/FALSE                                                                                                    | 0 out of 10 points                             |               |               |
| Given Answer: © True<br>Correct Answer: © False                                                                                                    |                                                |               |               |
| QUESTION 3: TRUE/FALSE                                                                                                    | 10 out of 10 points                            |               |               |
| Given Answer: © True<br>Correct Answer: © True                                                                                                    |                                                |               |               |
| FEEDBACK AND NOTES FOR ATTEMPT                                                                                                    |                                                |               |               |
| Feedback to Learner<br>Paragraph v Arial v 3 (12pt) v                                                                                                    |                                                |               |               |
|                                                                                                    |                                                | 50<br>20      | Save          |
|                                                                                                    |                                                |               |               |
|                                                                                                    |                                                |               |               |
| Correct Answer: 🕜 True                                                                                                    |                                                |               |               |
|                                                                                                    |                                                |               |               |

| Grade Test: Final Test<br>Assign a grade and feedback for the current test attempt. Expand the Test Information | a section to clear the student's attempt or edit the test. | ore Help | Pages         | <b>A</b> 11 |      |
|----------------------------------------------------------------------------------------------------|------------------------------------------------------------|----------|---------------|-------------|------|
|                                                                                                    | Jump to Hide User N                                        | ies      | rages         |             |      |
| Viewng 1 of 1 gradable items                                                                                    |                                                            |          | Layout        | Portrait    |      |
| Test Information                                                                                                |                                                            |          |               |             |      |
| QUESTION 1: TRUE/FALSE                                                                                          | 10 out of 10 point                                         | -        | More settings |             | ,    |
| Given Answer: © True<br>Correct Answer: © True                                                                  |                                                            |          |               |             |      |
| QUESTION 2: TRUE/FALSE                                                                                          | 0 out of 10 point                                          |          |               |             |      |
| Gvret Answer: G True<br>Correct Answer: G False                                                                 |                                                            |          |               |             |      |
| QUESTION 3: TRUE/FALSE                                                                                          | 10 out of 10 point                                         |          |               |             |      |
| Given Answer: True                                                                                              |                                                            |          |               |             |      |
| FEEDBACK AND NOTES FOR ATTEMPT                                                                                  |                                                            | _        |               |             |      |
| Feedback to Learner<br>Paragraph v Arial v 3 (12pt) v                                                           |                                                            |          |               |             |      |
|                                                                                                    |                                                            | Exit     |               |             | Save |
|                                                                                                    |                                                            |          |               |             |      |
|                                                                                                    |                                                            |          |               |             |      |
| 🕎 Given Answer: 🛛 📀 True                                                                                        |                                                            |          |               |             |      |
|                                                                                                    |                                                            |          |               |             |      |

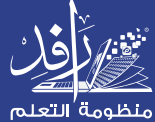

Learning Platform

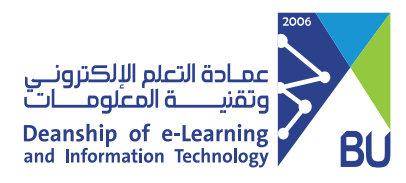

# you can download and save a copy of all students answers as (.csv) file, please following the steps

Click on Grade Center then Tests

| Course Managemen   | it 🛛 | Edit Notification Settings Actions 😣 |
|--------------------|------|--------------------------------------|
| Control Panel      |      | No Notifications                     |
| Content Collection | Ð    | Last Updated: April 1, 2021 8:09 PM  |
| Course Tools       |      |                                      |
| Evaluation         | Ð    |                                      |
| Grade Center       | Ð    |                                      |
| Needs Grading      |      |                                      |
| Full Grade Center  |      |                                      |
| Assignments        |      |                                      |
| Tests              |      |                                      |

### 2 Go to the **test column**

#### Grade Center : Tests 💿

The Full Grade Center displays all columns and rows in the Grade Center and is the default view of the Grade Center. More Help

| CI     | reate Column                                             | 0  | Create Calculated C | olumn      | Mana | age Rep         | orts | Filter        | Work Offline 🗸 |  |
|--------|----------------------------------------------------------|----|---------------------|------------|------|-----------------|------|---------------|----------------|--|
|        | Моvе То Тор                                              | En | nail                |            | 5    | ort Columns By: | La   | yout Position | der: Ascending |  |
| Grade  | Grade Information Bar Last Saved:March 30, 2021 10:00 AM |    |                     |            |      |                 |      |               |                |  |
|        |                                                          | 0  | FIRST NAME          | STUDENT ID | 0    | LAST ACCESS     | C    | AVAILABILITY  | FINAL TEST     |  |
|        | 🔗 Abdul Hadi                                             |    | Doaa                |            |      |                 |      | Unavailable   |                |  |
|        | alghamdi                                                 |    | ilham               |            |      | March 18, 2021  |      | Available     | 20.00          |  |
|        | الغامدي                                                  |    | روان                |            |      | January 18, 202 | !1   | Available     |                |  |
| Select | ed Rows: <b>0</b>                                        |    |                     |            |      |                 |      |               |                |  |
|        | Move To Top Email S Icon Legend                          |    |                     |            |      |                 |      |               |                |  |

## B Click on the arrowhead and select Download Results

| <b>Grad</b><br>The Full | e Center : Tes<br>Grade Center displa | Grade with User Names<br>Hidden<br>Attempts Statistics<br>Download Results |                  |            |              |                                                      |
|-------------------------|---------------------------------------|----------------------------------------------------------------------------|------------------|------------|--------------|------------------------------------------------------|
| С                       | reate Column                          | Create Calculated Column                                                   | Manage           | Reports    | Fi           | View All Attempts<br>Grade Questions                 |
|                         | Maus Ta Tan                           | Encell M                                                                   | Sort Colu        | mns Bv:    | aut Desition | ltem Analysis<br>View Grade History                  |
| Grad                    | e Information Bar                     | email                                                                      |                  | Lay        | La           | Edit Column Information                              |
|                         |                                       | STUDE                                                                      | INT ID 💿 LAST AG | CCESS 📀    | AVAILABILIT  | Column Statistics                                    |
|                         | 🖉 Abdul Hadi                          | Doaa                                                                       |                  |            | Unavailable  | Set as External Grade<br>Hide from students (on/off) |
|                         | alghamdi                              | ilham                                                                      | March            | 18, 2021   | Available    | Clear Attempts for All Users<br>Sort Ascending       |
|                         | الغامدي                               | روان                                                                       | January          | y 18, 2021 | Available    | Sort Descending<br>Hide from Instructor View         |
| Select                  | ted Rows: <b>0</b>                    |                                                                            |                  |            |              |                                                      |

# 4 From the Download Results section, select By question and user and All attempts then click Click to download results

#### **Download Results**

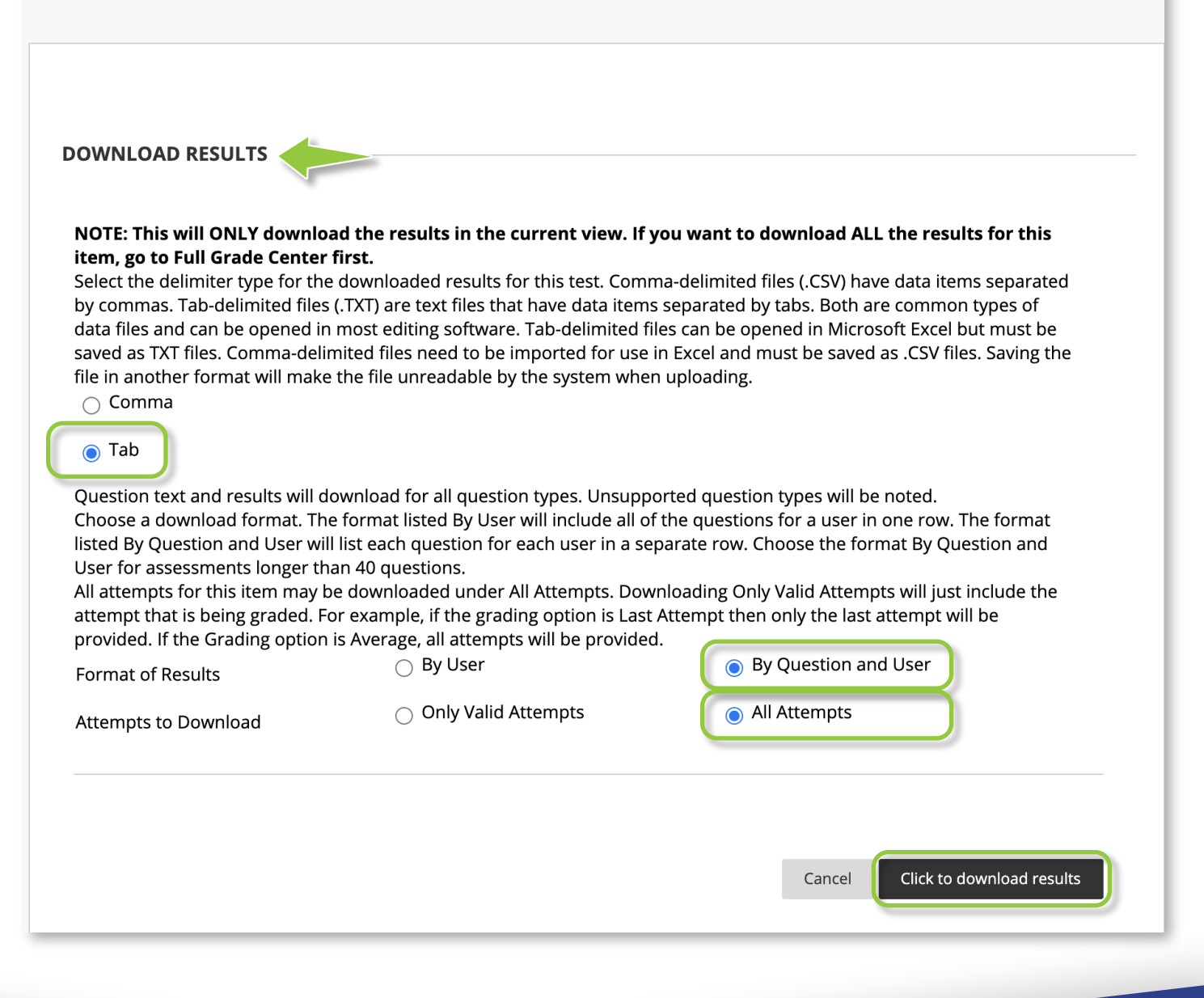

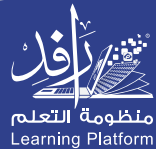